## Luxaflex<sup>®</sup> PowerView<sup>®</sup> Automation GUIDE DE DÉMARRAGE RAPIDE AMAZON ALEXA

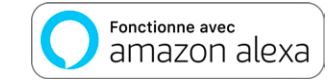

## AVANT DE COMMENCER

Pour pouvoir utiliser la fonction de commande vocale Amazon Alexa pour vos scènes PowerView<sup>®</sup>, vous avez besoin :

- D'un compte PowerView<sup>®</sup> avec un hub PowerView<sup>®</sup> enregistré sur le compte
- D'un appareil compatible avec Alexa connecté à votre compte Amazon
- De l'application Alexa téléchargée et installée sur votre appareil mobile

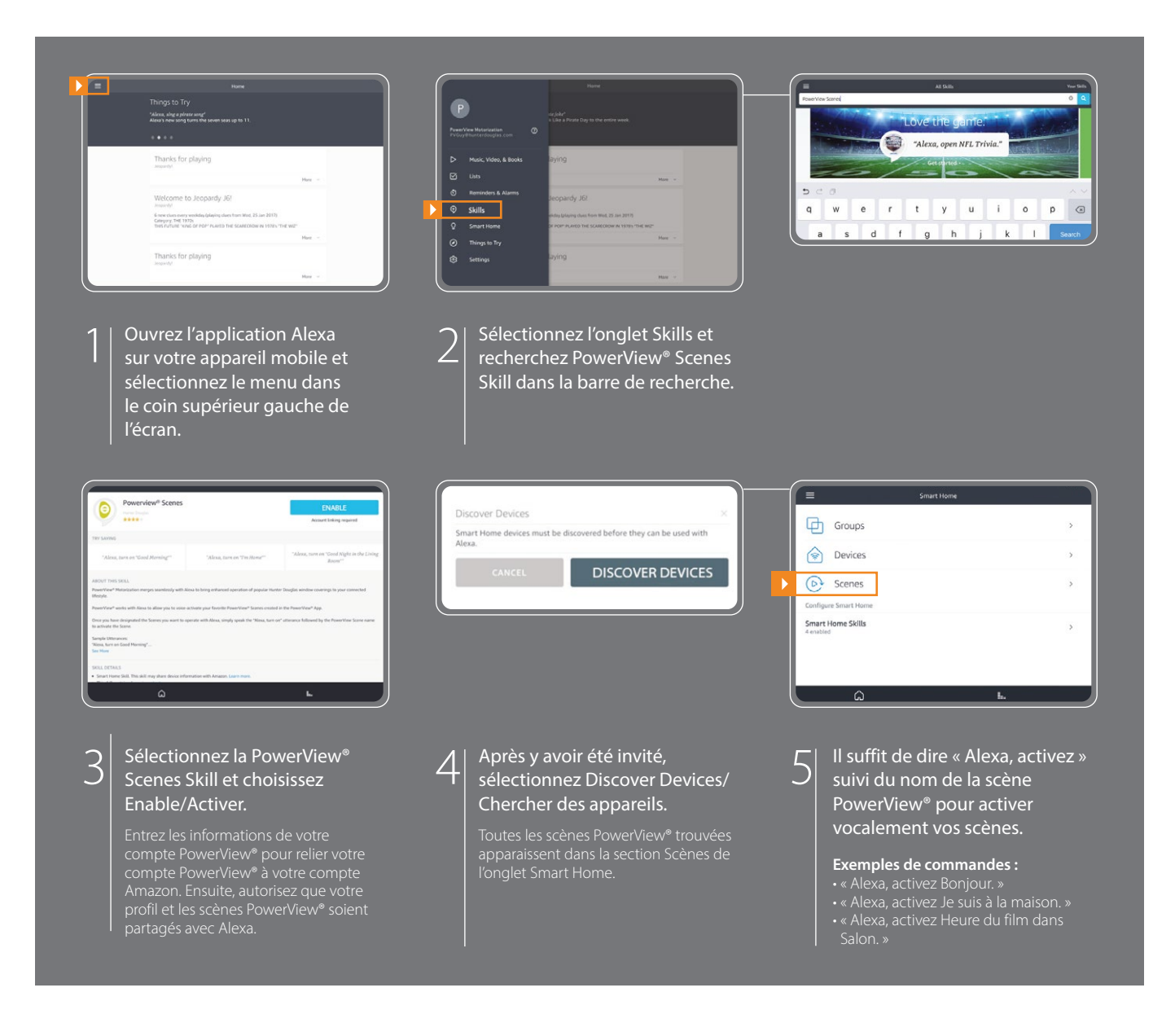

## CONSEILS

- Avant d'essayer de trouver les scènes PowerView<sup>®</sup> dans l'application Alexa, assurez-vous que votre hub PowerView<sup>®</sup> est enregistré sur votre compte PowerView<sup>®</sup>.
- Une fois que vos scènes PowerView® ont été trouvées dans l'application Alexa, utilisez le menu Groupes dans l'onglet Smart Home pour combiner vos scènes PowerView® avec d'autres appareils intelligents de la maison. Vous pouvez aussi l'utiliser pour regrouper plusieurs scènes PowerView® comme scènes stores et
- scènes de répétitions, pour une commande vocale intégrée.
- Si vous n'avez pas trouvé toutes vos scènes PowerView<sup>®</sup> après vous être connecté à votre compte, ou si vous devez trouver de nouvelles scènes ultérieurement, vous pouvez toujours chercher d'autres scènes PowerView<sup>®</sup> en sélectionnant « Discover/Trouver » dans le menu Scènes de l'onglet Smart Home de l'application Alexa.
- Pour plus d'informations, veuillez consulter la section « About This Skill » de la PowerView® Scenes Skill dans votre application Alexa.

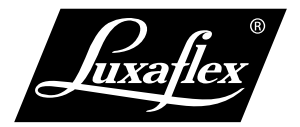

Amazon, Alexa et tous les logos associés sont des marques commerciales d'Amazon.com, Inc. ou de ses sociétés affiliées.

Toutes les fonctionnalités ne sont pas disponibles sur tous les appareils équipés d'Amazon Alexa. L'expérience peut varier selon la région, la langue et l'appareil. PowerView\* Scenes Skill pour Alexa est seulement compatible avec le Hub PowerView\* de 2e génération.